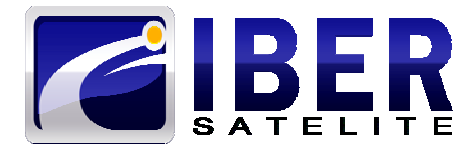

# ISF 2009 IBERMETER

## **MANUALE UTENTE**

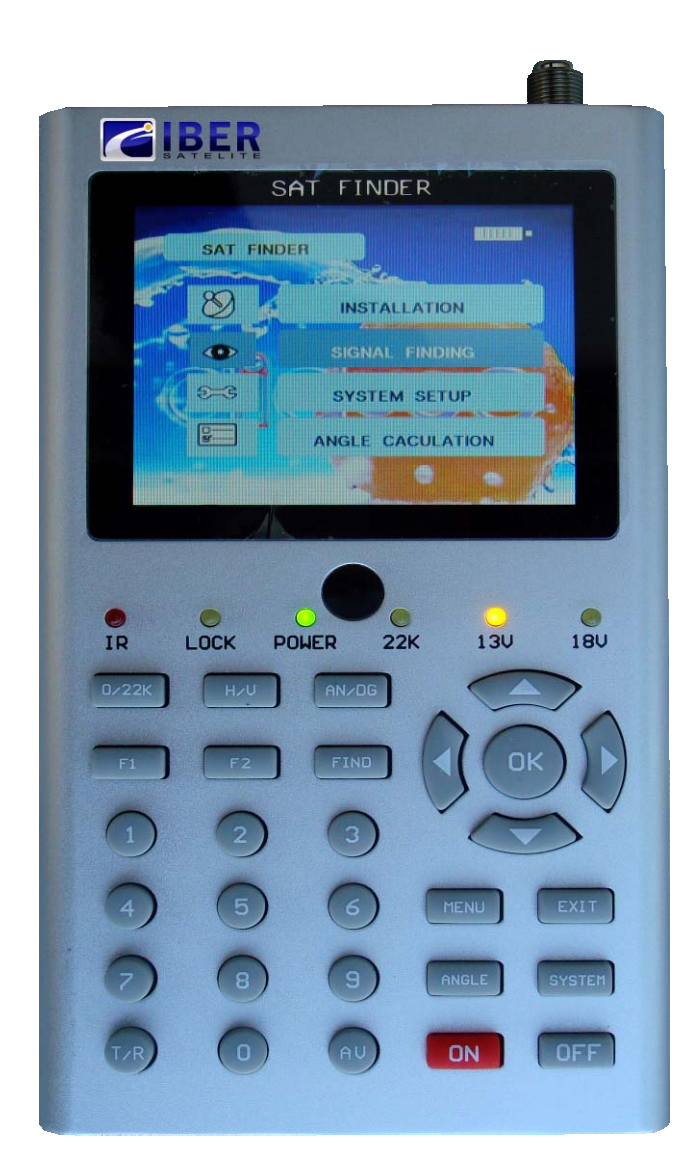

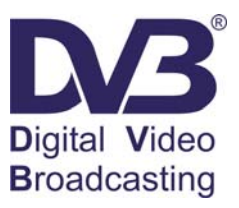

www.dueemme.com Distributore unico ed esclusivo per l'Italia Dea s.r.l

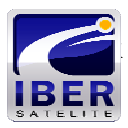

Grazie per aver acquistato questo strumento, il suo utilizzo vi darà grande soddisfazione.

Leggere con attenzione questo manuale prima di utilizzare il dispositivo per la prima volta.

Le caratteristiche tecniche, le immagini ed i metodi di funzionamento specificati in questo manuale possono subire cambiamenti senza preavviso.

Aggiornamenti firmware migliorano le caratteristiche dello strumento controllate sul sito web la disponibilità di nuove versioni all'indirizzo Internet: "http://www.dueemme.com/catalogo/76.17.html"

Nel caso di dubbi dopo il primo periodo di utilizzo, contattare il fornitore.

Anche se lo strumento viene fornito con batteria carica, assicurarsi di caricare la batteria prima di utilizzare il dispositivo per la prima volta. Carica raccomandata: 5 ore

Attenzione lo strumento viene fornito con un elenco di satelliti programmato in fabbrica e privo di canali inseriti, eliminare i satelliti che non interessano manualmente, le frequenze inserite per ogni satellite non sono aggiornate, informarsi e inserire manualmente i vari transponders mancanti prima di effettuare la ricerca automatica dei canali, oppure usare l'opzione: "blind scan" che ricerca tutte le frequenze presenti su satellite selezionato.

Per qualsiasi informazione si prega di contattare:

## info@dueemme.com

ISF 2009 - Manuale ver.1.2 Ita © Dea s.r.I - www.dueemme.com Pubblicazione autorizzata su richiesta.

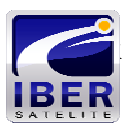

## Indice:

| Capitolo I. Introduzione               | 3  |
|----------------------------------------|----|
| Capitolo II. Funzioni                  | 3  |
| A. Pannello Frontale                   | 3  |
| B. Inizio Rapido                       | 5  |
| 1. Linguaggio del menú.                | 5  |
| 2. Guida di inizio rapido.             | 5  |
| C. Guida dettagliata di funzionamento. | 9  |
| 1. Accendere lo strumento              | 9  |
| 2. Installazione                       | 9  |
| 3. Regolazioni del Sistema             | 11 |
| <u>4. Spettro.</u>                     | 11 |
| 5. <u>Calcolo dell'angolo.</u>         | 12 |
| 6. Informazione del Canale.            | 13 |
| 7. Lista dei Canali.                   | 13 |
| 8. Cambio Modo TV/Radio.               | 13 |
| Capitolo III. Specificazioni Tecniche  | 14 |
| Contenuto della confezione             | 15 |

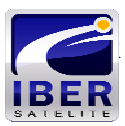

## **Capitolo I. Introduzione**

Il misuratore di campo per l'installazione di impianti satellite, ISF 2009, é molto semplice da utilizzare.

Con i parametri pre-impostati di tutti i satelliti globali si puó fácilmente posizionare e allineare un'antenna parabolica in maniera rapida e precisa.

### Capitolo II. Funzioni

#### A. Pannello Frontale

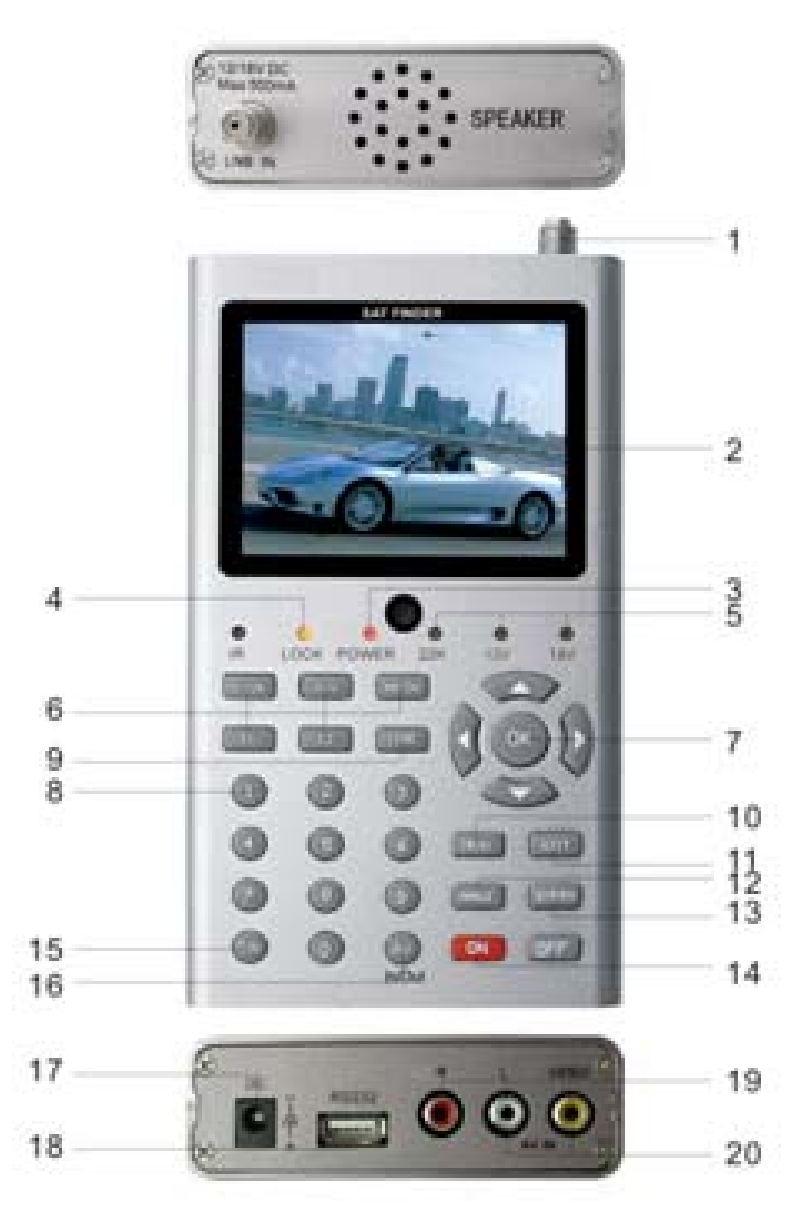

Immagine <2-1>

ISF 2009 - Manuale ver. 1.2 Ita © Dea s.r.I - www.dueemme.com Pubblicazione autorizzata su richiesta.

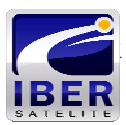

- (1) Entrata LNB Ingresso del segnale satellite. Connessione al cavo coassiale dell'antenna.
- (2) Schermo LCD 3.5".
- (3) Spia alimentazione, indica il modo ACCESO/SPENTO.
- (4) Indicatore di segnale incontrata e assicurata.
- (5) Indicatore del modo: 22K / 13V / 18V.
- (6) Tasti F1 e F2.

F1: Cambia la visualizzazione del segnale in barre dal menú RICERCA SEGNALE.
F2: Attiva la funzione DiSEqC1.2 dal menú RICERCA SEGNALE.
AN/DG: Attiva lo spettro digitale dal menú RICERCA SEGNALE.
0/22K: cambia a 22K di uscita dal menú RICERCA SEGNALE.
H/V: cambia a 13V/18V di uscita dal menú RICERCA SEGNALE.

- (7) Tasti freccia [◀][▶][▲][▼] e OK per muoversi nei menú e per selezionare le funzioni desiderate.
- (8) Tasti numerici per l'inserimento dei parametri.
- (9) Ricerca rapida dei satelliti.
- (10) Tasto per accedere al menu principale.
- (11) Tasto Exit per uscire dal menu attuale e retrocedere alla schermata anteriore.
- (12) Tasto per accedere ai parametri Azimut, Elevazione e Calcolo Polaritá.
- (13) Regolazione dei parametri del sistema.
- (14) Accensione e Spengimento.
- (15) Selezione del modo TV/Radio durante la riproduzione.
- (16) AV Cambia il flusso del segnale video da: in uscita a: in entrata.
- (17) Connessione per il carica batterie.
- (18) Porta USB. Per connettere il PC e aggiornare il Firmware.
- (19) R/L/VIDEO Uscite audio e video in/out
- (20) AV IN Entrata audio segnale video allo schermo LCD.

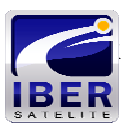

#### **B.** Inizio Rapido

Con questa funzione, l'utente puo indicare il satellite desiserato ed istallare l'antenna rapidamente e in maniera molto semplice.

#### 1. Linguaggio del menú.

- a) Accendere lo strumento mantenendo premuto il tasto ON per 3 secondi.
- b) Premere il tasto SYSTEM (13) per aprire il menú di regolazione dei parametri del sistema. Immagine <2-2>

| OSD LANGUAGE    |    | English |   |
|-----------------|----|---------|---|
| OSD TRANSPAREN  | •  | 30%     | • |
| SLEEP TIMER     | 4  | SMin    | • |
| PROFILE         |    | NORMAL  | • |
| LOCK BEEP       | 4  | DISABLE | • |
| FACTORY DEFAULT |    |         |   |
| VERSION:        | S/ | W v1.01 |   |

Immagine <2-2>

c) Utilizzando le frecce [◀][►] selezionare il linguaggio desiserato e premere OK per confermare il cambio.

#### 2. Guida di inizio rapido.

a) Premere il tasto FIND (9) per visualizzare il menú di ricerca rapida. Immagine <2-3>

|   | SIGNAL FINDING     |     |        | JIII  | P.   |
|---|--------------------|-----|--------|-------|------|
|   | SATELLITE NAME     |     | 2Kaz   | Sat 1 |      |
| 1 | LNB TYPE           | 4   | Unive  | rsal  | •    |
| 5 | LNB.LO             | Ŧ   | 9750   | )     |      |
|   | LNB.HIGH           | Ŧ   | 1060   | 0     |      |
|   | FREQUENCY          | -   | 1075   | 50    | •    |
|   | SYMBOL RATE        |     | 275    | 600   |      |
|   | POLORIZATION       | -   | Horizo | ontal | •    |
|   | SCAN CHANNEL       | -   | TP S   | CAN   | •    |
|   | S/N: 8.99 BER2E-05 | FEO | C: 3/4 | DiSE  | qC:A |
|   | QUALITY 5          | 8%  |        | F1:MC | DDE  |
|   | LEVEL 7            | 8%  |        | F2:M0 | DTOR |

ISF 2009 - Manuale ver.1.2 Ita © Dea s.r.I - www.dueemme.com Pubblicazione autorizzata su richiesta.

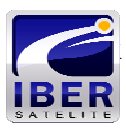

- b) Nome del satellite: selezionare il satellite desiderato con i tasti [◄][►]
- c) Regolazione LNB: selezionare la funzione che si desidera editare e introdurre i parametri:

Tipo di LNB: utilizzare i tasti [◀][▶] per selezionare la banda desiderata: C/Ku/<u>Universale</u>

LNB.LOW: introdurre i dati con i tasti numerici.

LNB.HIGH: introdurre i dati con i tasti numerici.

- d) TRANSPONDER: utilizzare i tasti [◄][►] per selezionare la frequenza.
   FREQUENZA: configurare i parametri.
   SYMBOL RATE: configurare i parametri.
   POLARITA: utilizzare i tasti [◄][►] per configurare.
- e) Durante la ricerca del segnale si possono visualizzare le barre indicatrici di Livello e Qualitá cosí come i livelli di S/N, FEC, VER. Allo stesso tempo l'indicatore LOCK si accenderá ed un segnale sonoro notificherá quando il segnale viene ricevuto ed agganciato. DiSEqC indicherà che porta é connessa al commutatore DiSEqC1.0
- f) Aggiustare la parabola fino alla perfetta ricezione del segnale.
- g) RICERCA CANALI: Selezionare il modo SCANSIONE con i tasti [◄][►] e confermare l'inizio della scansione con il tasto OK.

TP SCAN: Scansione dei Transponders (uno per uno).
 Immagine <2-4>

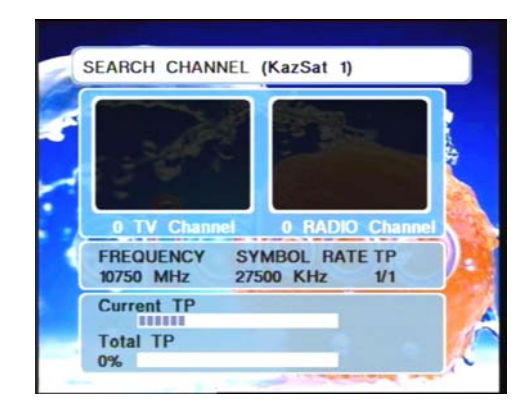

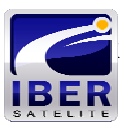

- 2) TP NIT: Scansione dei Transponders in un Network
- 3) SAT SCAN: Scansione di tutti i Transponders di un satellite (I Transponders sono stati pre-programmati in fabbrica e vanno aggiornati manualmente)
- 4) Blind Scan 8MHz: Scansione delle frequenze comprese tra 950 e 2150 MHz con passi di 8 MHz. (ricerca tutte le frequenze) Immagine <2-5>

|                                                                                                    | -       |         | 1             | 1   |
|----------------------------------------------------------------------------------------------------|---------|---------|---------------|-----|
| 133                                                                                                    |         |         |               | 430 |
| 0 TV                                                                                                    | Channel | 0 RAD   | DIO Chanr     |     |
| FREQUE                                                                                                    | NCY S   | YMBOL R | ATE TP<br>1/1 |     |
| Current                                                                                                    | TP      |         |               |     |
| and the second second se |         |         |               |     |

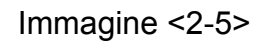

- Blind Scan 12MHz: Scansione delle frequenze comprese tra 950 e 2150 MHz con passi di 12 MHz (ricerca tutte le frequenze).
- h) Premere F1 per cambiare tra le modalitá "esterno" o "normale" per una miglior visualizzazione dello schermo secondo la luminosità esterna.
- Regolazione Motore: Premere F2 per attivare il menú dei controllo del DiSEqC1.2. Immagine <2-6>

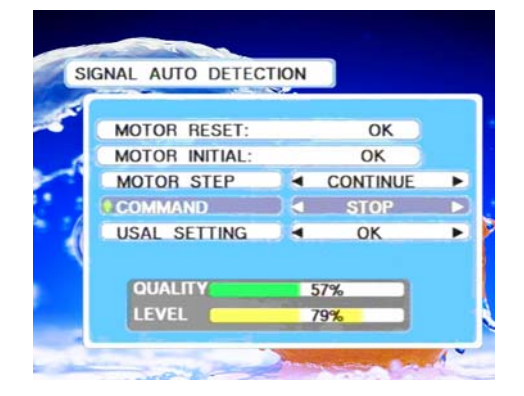

ISF 2009 - Manuale ver.1.2 Ita © Dea s.r.I - www.dueemme.com Pubblicazione autorizzata su richiesta.

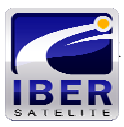

Immagine <2-6>

- 1) RESET MOTORE: Ristabilisce i limiti della posizione. Premere OK.
- 2) POSIZIONE INIZIALE MOTORE: Ritorna alla posizione iniziale. Premere OK.
- COMANDO MOTORE: Controlla i movimenti del motore da Est a Ovest con i tasti [◄][►]. Si puó configurare perché si fermi automáticamente quando riceva il segnale.
- j) REGOLAZIONE USALS: Premere OK per aprire il menú.
   Immagine <2-7>

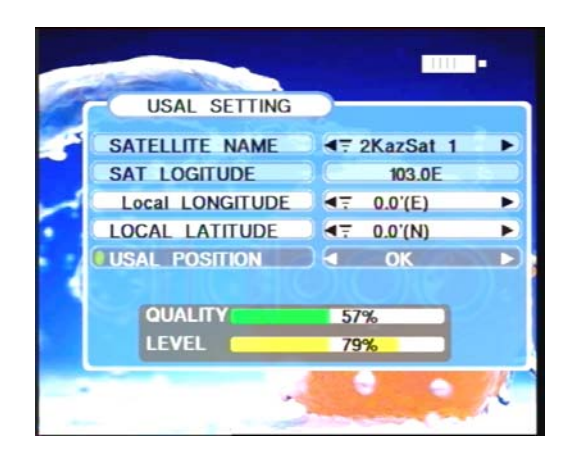

Immagine <2-7>

- 1) Longitudine Locale
- 2) Latitudine Locale
- Posizione USALS: Per comprovare che il motore si trovi nella posizione corretta. Premere OK per regolare.

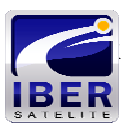

#### C. Guida dettagliata di funzionamento.

#### 1. Accendere lo strumento

Tenere premuto il tasto ON per la durata di 3 secondi.

#### 2. Installazione

Premere il tasto OK sul menú INSTALLAZIONE. Apparirà la schermata riprodotta sotto. Immagine <2-8>

| SATELLITE NAME |   | 2KazSat 1 |   |
|----------------|---|-----------|---|
| LNB TYPE       |   | Universal | • |
| LNB.LO         |   | 9750      | ► |
| LNB.HIGH       |   | 10600     | • |
| 22K SWITCH     |   | Auto      | ► |
| LNB POWER      |   | ON        | • |
| DISEQC 1.0     |   | NONE      | ► |
| DISEQC 1.1     |   | NONE      | • |
| NEW SAT        |   | OK        | ► |
| DEL SAT        | - | OK        | • |

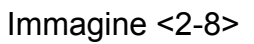

- a) NOME SATELLITE: Selezionare il satellite desiderato con i tasti [◄][►]
- b) TIPO DI LNB: Selezionare il tipo desiderato con i tasti [◄][►]
- c) COMMUTATORE 22 K. Selezionare con i tasti [◄][►] AUTO/ON/OFF
- d) ALIMENTAZIONE LNB. Selezionare con i tasti [◄][►]ON/OFF
- e) DISEQC1.0. Selezionare con i tasti [◄][►] la porta desiderata: A/B/C/D
- f) DISEQC1.1. Selezionare con i tasti [◄][►]La porta desiderata: 1-16
- g) NUOVO SATELLITE: Premere OK per aggiungere un nuovo satellite ed introdurre il nome dello stesso.
- h) ELIMINARE SATELLITE: Premere OK per eliminare il satellite selezionato.
- i) EDITARE TV: Premere F1 per editare i canali TV. Immagine <2-9>

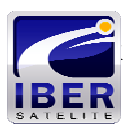

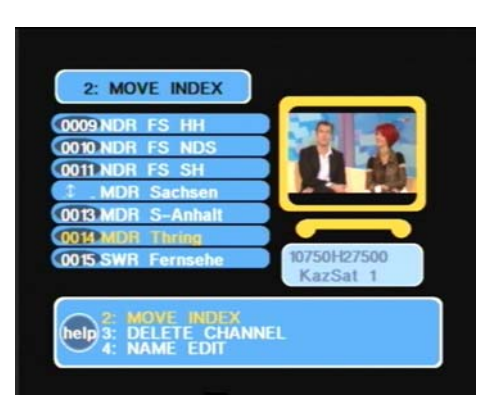

Immagine <2-9>

#### i.1) MUOVERE INDICE

a) Muovere un canale a un'altra posizione. Premere 2 per aprire il modo
 MUOVERE INDICE e la indicazione MUOVERE INDICE nella parte bassa dello schermo si illuminerá.

b) Premere OK per selezionare il canale desiderato.

c) Utilizzare i tasti [▲][▼] per muovere il cursore fino alla posizione desiderata e confermare premendo il tasto OK.

#### i.2) ELIMINARE CANALE

a) Elimina il corrente canale. Premere 3 per aprire il modo ELIMINARE CANALE
 e la indicazione ELIMINARE CANALE nella parte bassa dello schermo si
 lluminerá.

b) Utilizzare i tasti [▲][▼] per muovere il cursore fino alla posizione desiderata.

c) Premere OK per eliminare il canale.

#### i.3) EDITARE NOME

a) Premere 4 per aprire il modo EDITARE NOME e la indicazione EDITARE NOME nella parte bassa dello schermo si lluminerá.

b) Premere OK per introdurre il nome con la tastiera virtuale (SOFT KEYBOARD). La tastiera virtuale si controlla muovendo il cursore con le frecce e premendo OK per selezionare la lettera o la funzione desiderata.

- j) EDITARE RADIO: Premere F2 per editare i canali radio. Seguire le stesse istruzioni della funzione EDITARE TV
- ISF 2009 Manuale ver. 1.2 Ita © Dea s.r.I www.dueemme.com Pubblicazione autorizzata su richiesta.

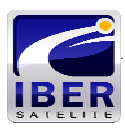

#### 3. Regolazioni del Sistema

1) Premere il tasto SYSTEM per aprire il menú corrispondente.

Immagine <2-10>

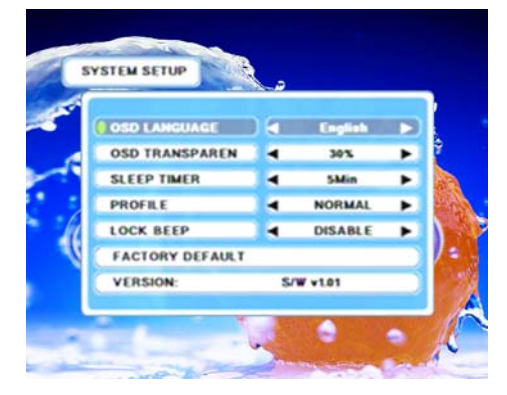

Immagine <2-10>

- 2) TRASPARENZA OSD. Utilizzare i tasti [◄][►] per modificare la trasparenza dello schermo.
- 3) SPENGIMENTO AUTOMATICO. Utilizzare i tasti [◄][►] per configurare lo SPENGIMENTO AUTOMATICO.
- 4) PROFILO. Utilizzare i tasti [◄][►] per cambiare tra le modalitá "esterno" o "normale", per migliorare la visibilitá dello schermo.
- 5) SEGNALE ACUSTICO DI AGGANCIO. (LOCK BEEP) Utilizzare i tasti [◄][►] per abilitare o disabilitare il segnale acustico dell'aggancio che emette lo strumento quando incontra il segnale e lo aggancia.
- RESETTARE I PARAMETRI. Elimina tutti i dati introdotti dall'utente e ristabilisce i parametri di fabbrica.

#### 4. Spettro.

Premere AN/DG nel menú RICERCA SEGNALE, si mostrerá lo spettro digitale del segnale del satellite. Immagine <2-11>

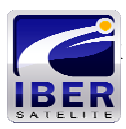

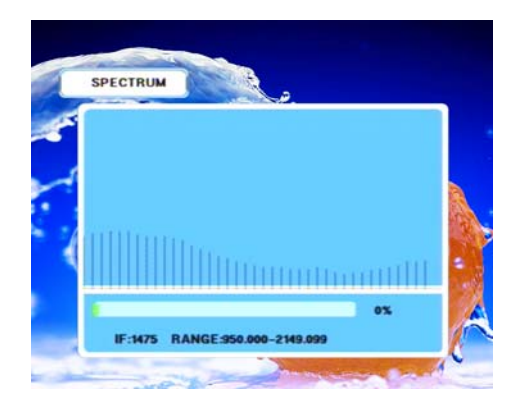

Immagine <2-11>

Premere i tasti F1 e F2 per selezionare le opzioni a video. LEVEL: Indica la intensitá della frequenza.

#### 5. Calcolo dell'angolo.

 Selezionare ANGOLO dal menú CALCOLO ANGOLO. Immagine <2-12>

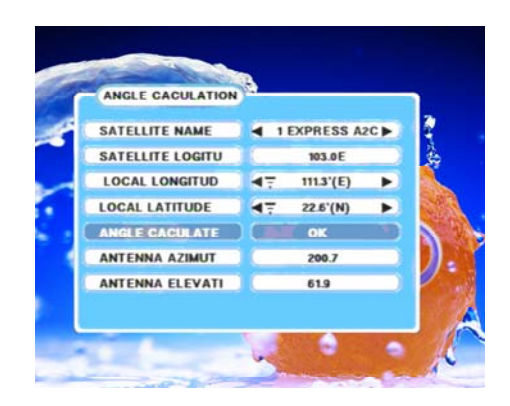

Immagine <2-12>

- 2. NOME SATELLITE: Utilizzare i tasti [◄][▶] per selezionare il satellite dalla lista.
- 3. LONGITUDINE LOCALE
- 4. LATITUDINE LOCALE
- CALCOLO DELL' ANGOLO. Inizia il calcolo dell'Azimut e della elevazione. Premere OK per confermare.
- 6. AZIMUT ANTENNA. Mostra l'Azimut del satellite selezionado.
- 7. ELEVAZIONE ANTENNA. Mostra la elevazione del satellite selezionato.

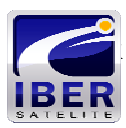

#### 6. Informazione del Canale.

Premere F1 nel modo riproduzione per visualizzare il nome e le informazioni del Transponder. Immagine <2-13>

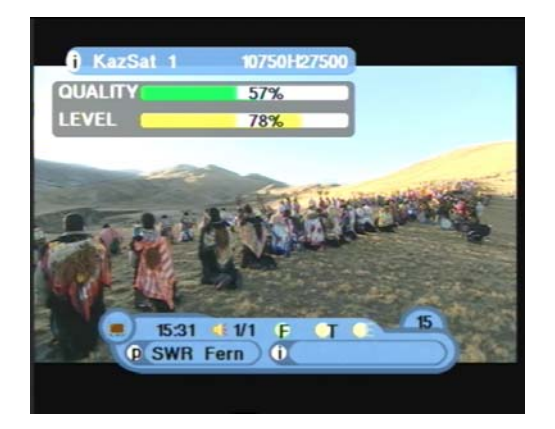

Immagine <2-13>

#### 7. Lista dei Canali.

Premere OK nel modo riproduzione per visualizzare la lista dei canali. Immagine <2-14>

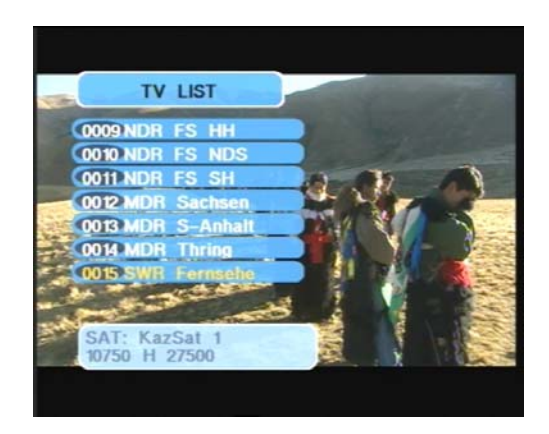

Immagine <2-14>

Utilizzare i tasti [▲][▼] per navigare nella lista. Per selezionare un canale premere il tasto OK. Con il tasto EXIT si esce dalla lista.

#### 8. Cambio Modo TV/Radio.

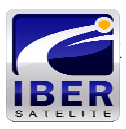

Selezionare il comando TV/Radio nel modo riproduzione per cambiare di modalitá.

## Capitolo III. Specificazioni Tecniche

| Capacitá del Sistema     | Full DVB              | 4000 Canali                  |  |
|--------------------------|-----------------------|------------------------------|--|
|                          | Connettore            | Tipo F                       |  |
|                          | Frequenza             | 900MHz - 2150Mhz             |  |
|                          | Segnale               | -65 dBm ± -25 dBm            |  |
| Ingresso / LINB          | Alimentazione LNB     | 13/18V, Max 400mA            |  |
|                          | Commutatore LNB       | 22 KHz                       |  |
|                          | DiSEqC                | DiSEqC1.0 DiSEqC1.2          |  |
|                          | Front End             | QPSK                         |  |
| Domodulatoro             | Symbol Rate           | 2 Mbps - 45 Mbps             |  |
| Demodulatore             | SCPC e MCPC           | Si                           |  |
|                          | Inversione di Spettro | Conversione Automatica       |  |
|                          | Processore            | 32 bit                       |  |
| Risorse del Sistema      | SDRAM                 | 8 Mbytes                     |  |
|                          | FLASH                 | 1 Mbyte                      |  |
|                          | EEPROM                |                              |  |
|                          | MPEG 2                | Main Profile @ Main<br>Level |  |
| Decodificatore Video     | Velocitá Dati         | Fino a 15M bits/s            |  |
|                          | Risoluzione           | 720x576, 720x480             |  |
|                          | Formato Video         | PAL / NTSC / SECAM           |  |
|                          | MPEG 1 layer 1&2      |                              |  |
|                          | Тіро                  | Mono                         |  |
| MIPEG AUDIO              | Frequenza di          | 32 44 1 o 48 KHz             |  |
|                          | Campionamento         | 52,44.1 e 46 Ki iz           |  |
| Interfaccia seriale dati | Connessione USB       | SERIALE                      |  |
|                          | Batteria Li-oN        | 2200 mA                      |  |
| Alimentazione            | Voltaggio             | 13.3 V                       |  |
|                          | Caricatore            | 90-240 V                     |  |
| Connessioni              | Entrata Digitale      | Tipo F                       |  |
| Specifiche fisiche       | Dimensioni            | 102 x 34 x 180 mm            |  |
|                          | Peso Netto            | 0.9 Kg                       |  |

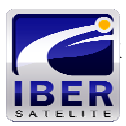

Contenuto della confezione:

- 1. Strumento
- 2. Custodia da esterno
- 3. Alimentatore / Caricabatteria 220 Volt
- 4. Cavo alimentazione auto 12 Volt
- 5. Cavo collegamento Usb seriale
- 6. Cavo collegamento AV rca
- 7. Telecomando infrarossi
- 8. Manuale di istruzioni
- 9. Adattatore collegamento F/ rapido

Il cavo di collegamento Usb Seriale fornito può essere utilizzato solo su computer con porta seriale, non funziona su computer dotati di sola porta USB.

**Buon Lavoro** 

Dea S.r.l. Via Del Castelluccio 48 50053 Empoli (FI) Tel. 0571 931575 Fax.0571 931800